# 恭喜您在CTDMS服务注册成功!

以下有CTDMS服务可用功能的简述以及为了组织研究中心工作使用本服务的建议。

要开始时:

- 1. 创建一个新的研究记录
- 2. 注册病人
- 3. 在研究编入病人
- 4. 邀请研究团队成员来在中心注册

### 1. 关于研究中心的信息以及 用户管理 – 研究团队的成员

在我们的服务注册后,您立刻受到研究中心管理员的权利。建议您在用户菜单填写关于您 研究中心的信息 – **组织**部:

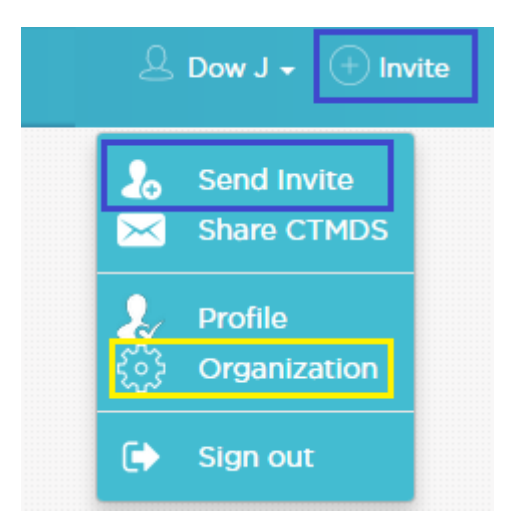

| Study site Audit |             |      |
|------------------|-------------|------|
| CTDMS            |             |      |
| Name             | DEMO Clinic |      |
| Phone            | 4420654321  |      |
| Address          |             |      |
| Email            |             |      |
| Language         | English     | ~    |
|                  |             | Save |

用 «邀请» 菜单项, 您为了研究团队成员注册发邀请。必须填写电子邮箱地址, 因为用户会 收到链接, 是注册的邀请,以及填写邀请用户在系统的作用: «管理员» (将有完全访问许可), «用户» 或 «主研究者» (除了用户的权利之外, 还可以创建新的研究记录):

| ſ  | lnvite to study site                                           |   | 3 |
|----|----------------------------------------------------------------|---|---|
| ſ  | () Email (required)                                            |   |   |
|    | Select Role                                                    | T |   |
| 3. | Select Role<br>Administrator<br>Principal Investigator<br>User |   |   |

作为组织的管理员,在«**人员**» 菜单您可以管理研究中心的用户(**包括不发邀请就增加员** 

工,然后把重置密码的信发到他的电子邮箱):

| Site pers                                              | sonnel                                                 |              |    |                                                        |                                    |                                     |                |             |                  |
|--------------------------------------------------------|--------------------------------------------------------|--------------|----|--------------------------------------------------------|------------------------------------|-------------------------------------|----------------|-------------|------------------|
| lame                                                   | Department                                             | Email        | Sp | peciality                                              |                                    | Phone                               | Limit patients | View        | Edi              |
| ow John                                                | Clinical Trials                                        | jd@ctdms.net | Ge | General practitioner                                   |                                    | 4420123456                          | 3              | 0           |                  |
| Villiams David                                         | Clinical Trials                                        | dw@ctdms.net | Ge | eneral practitioner                                    |                                    | 4420741852                          | 5              | 0           |                  |
| larry Thomas                                           | Internal Diseases                                      | th@ctdms.net | Pu | ulmonologist                                           |                                    | 4420987456                          | 4              | 0           |                  |
| Ving Charlie                                           | Internal Diseases                                      | cw@ctdms.net | N  | urse                                                   |                                    | 4420159753                          | 10             | 0           |                  |
|                                                        |                                                        |              |    |                                                        |                                    |                                     |                |             | ł                |
| Profile                                                |                                                        |              |    |                                                        |                                    |                                     | + Ser          | nd recovery | email            |
| Profile                                                | John                                                   |              |    | Email                                                  | jd@ctdm                            | IS.Net                              | (+) Ser        | nd recovery | v email<br>≺ Bac |
| Profile<br>Name<br>Surname                             | John                                                   |              |    | Email                                                  | jd@ctdm<br>4420123                 | is.net<br>456                       | (+) Ser        | nd recovery | r email          |
| Profile<br>Name<br>Surname<br>Speciality               | John<br>Dow<br>General practitioner                    |              |    | Email<br>Phone<br>Max patients<br>per day              | jd@ctdm<br>4420123<br>3            | is.net<br>456                       | ( Ser          | nd recovery | / email<br>< Bac |
| Profile<br>Name<br>Surname<br>Speciality<br>Department | John<br>Dow<br>General practitioner<br>Clinical Trials |              |    | Email<br>Phone<br>Max patients<br>per day<br>Time zone | jd@ctdm<br>4420123<br>3<br>(GMT+03 | is.net<br>456<br>:00) Europe/Moscow | ( ) Ser        | nd recovery | email<br>< Bac   |

同时可以:

- 修改员工的个人信息
- 更改员工当前状态
- -建立一天内病人数的限制,(超过本限制时,消息会出现,说员工已忙着)
- 更改员工在服务的作用 (用户, 主研究者, 管理员)

- 发重置密码的信。

«分享CTMDS» 菜单用来代表您发送关于CTMDS服务的信息报文。

通过选择菜单项 «账号»您可以修改个人信息,更换密码、 电子邮箱地址及启用双因素身份验证。

| • | General Use | Enable 2-Step Verification |                           |            |
|---|-------------|----------------------------|---------------------------|------------|
|   | Profile     |                            |                           |            |
|   | Name        | John                       | Phone                     | 4420123456 |
|   | Surname     | Dow                        | Number of<br>Agenda days  | 30         |
|   | Speciality  | General practitioner       | Limit patients<br>per day | 3          |
|   | Department  | Clinical Trials            |                           |            |

| Enable Google Aut | thenticator                                                                                                    | $\times$ |
|-------------------|----------------------------------------------------------------------------------------------------|----------|
|                   | <ol> <li>Install Google Authenticator on your phone</li> <li>Open the Google Authenticator app.</li> <li>Press "Generate QR-code", on this page</li> </ol> |          |
| Generate QR-code  | <ol> <li>Tap menu, then tap "Set up account", then tap "Scan a<br/>barcode"</li> </ol>                                                                     |          |
|                   | 5. Your phone will now be in a "scanning" mode. When you are in this mode, scan the barcode below                                                          |          |
|                   | 6. Once you have scanned the barcode, enter the 6-digit code below                                                                                         |          |
|                   | Enable GA Cancel                                                                                                    | )        |

#### 2. 创建研究记录

在 «记录»菜单拥有 «管理员» 或«主研究者»权力的用户可以创建新的记录。《用户» 有权利查看他 们参与研究的记录。

| filter     |                           |                        | Active only | + Nev | v study |
|------------|---------------------------|------------------------|-------------|-------|---------|
| Study code | Study name                | Principal Investigator | Status      | Mode  | Print   |
| DTI589125  | New drug clinical trial   | Dow John               | Active      |       | ÷       |
| SKR-032    | New drug clinical trial 2 | Dow John               | Active      |       | ÷       |
| TRIO01     | New drug clinical trial 3 | Dow John               | Active      |       | ÷       |
| TST-123    | New study                 | Dow John               | Active      |       | ÷       |
| TST-148    | New clinical trial        | Dow John               | Active      |       | •       |

创建新的记录时,您指定本研究的基本信息与主研究者(可以指定在在系统注册的任何用户)。在研究记录指定为主研究者的用户获得本记录完整修改的权力:

| General         Schedule         Personnel         Procedures         Local Limitation         Forms & Docs         Finance |                         |   |  |  |  |
|----------------------------------------------------------------------------------------------------|-------------------------|---|--|--|--|
| Study: DTI589125 New drug clinical trial <                                                                                  |                         |   |  |  |  |
| Study code                                                                                                    | DTI589125               |   |  |  |  |
| Study name                                                                                                    | New drug clinical trial |   |  |  |  |
| Start date                                                                                                    | 2017-01-01              |   |  |  |  |
| End date                                                                                                    |                         |   |  |  |  |
| Status                                                                                                    | Active                  | ~ |  |  |  |
| Remarks                                                                                                    |                         |   |  |  |  |
|                                                                                                    |                         |   |  |  |  |
|                                                                                                    |                         |   |  |  |  |

### 首先,需要填写 «日程»部分:

| General Schedule | Personnel Procedur                           | es Local Limitation                       | Forms & Docs Finance                                                                                                    |                                      | Autoarrange Export PD                | )F (PDF) |
|------------------|----------------------------------------------|-------------------------------------------|----------------------------------------------------------------------------------------------------|--------------------------------------|--------------------------------------|----------|
|                  | Visit -2 Prescreening<br>Day -2w, +5 -5 days | Visit -1 Screening<br>Day -1w, +4 -4 days | Visit 1 Randomization<br>Day 1d, + - days                                                                                                    | Visit 2 Week 2<br>Day 2w, +3 -3 days | Visit 3 Week 4<br>Day 4w, +3 -3 days | V<br>D   |
|                  | ✓ ■ × + +                                    |                                           | Randomization day                                                                                                    |                                      |                                      |          |
| Visit on site    | · · · ·                                      | <b>~</b>                                  | ~                                                                                                    | <ul> <li>✓</li> </ul>                | <b>~</b>                             |          |
| Phone contact    |                                              |                                           |                                                                                                    |                                      |                                      |          |
| Blood sample     | ~                                            |                                           | <ul> <li>Image: A set of the set of the</li></ul> |                                      | ~                                    |          |
| Urine sample     | ×                                            |                                           | ~                                                                                                    |                                      |                                      |          |
| ECG              | ×                                            |                                           |                                                                                                    |                                      |                                      |          |
| Chest X-Ray      | ~                                            |                                           |                                                                                                    |                                      |                                      |          |
|                  | 4                                            |                                           |                                                                                                    |                                      |                                      | ۰.       |
|                  |                                              |                                           |                                                                                                    |                                      | Save                                 |          |

为了填写更方便,有弹出式菜单,那里可以修改/复制/删除/移动研究的访问与治疗手续。

沿横线可以添加研究的访问(名称、号、日/星期/月,以及允许访问窗口+/-,改天是否随机化的日 期):

| Add vis | it  |      |    |    |
|---------|-----|------|----|----|
| № visit | Day | Туре | +d | -d |
| 6       |     | Day  |    |    |

沿垂直线可以添加研究的手续( 日程上允许只添加对您规划病人访问最重要的手续, 比如病史时 一般访问的一部分, 可以省略)。添加手续来自于指南, 指南可以按照您的需求而修改:

| filt | er                                |  |
|------|-----------------------------------|--|
| _    |                                   |  |
|      | Visits                            |  |
|      | <ul> <li>Visit on site</li> </ul> |  |
|      | Phone contact                     |  |
| —    | Laboratory                        |  |
|      | Blood sample                      |  |
|      | 🕑 Urine sample                    |  |
| +    | Diagnostic procedures             |  |
|      |                                   |  |

在这个表横行与纵行的交叉点要指定本手续是否这次访问进行。

在 «人员» 菜单项需要添加参与本研究记录的研究中心员工,以及他们在本研究的作用:

| General Schedule Personnel Procedures Local Limitation Forms & Docs Finance |                        |        |  |
|-----------------------------------------------------------------------------|------------------------|--------|--|
| Study: DTI589125 New drug clinical trial                                    |                        | < Back |  |
| Person                                                                      | Role                   | Delete |  |
| Dow John                                                                    | Principal Investigator | ×      |  |
| Williams David                                                              | Study Coordinator      | ×      |  |
| Harry Thomas                                                                | Sub-Investigator       | ×      |  |
| Wing Charlie                                                                | Study Nurse            | ×      |  |

在**«手续»菜单项,**在适用情况下,您可以指定负责某些手续的研究团队成员。几个手续可以由一个员工负责的,同时一个手续可以由几个员工之一负责的:

| General Schedule Personnel | Procedures Loca      | Limitation Forms & Docs | Finance |        |
|----------------------------|----------------------|-------------------------|---------|--------|
| Study: DTI589125 New       | / drug clinical tria | al                      |         | < Back |
| Procedure                  |                      | Personnel               |         |        |
| Visit on site              | + Add person         | Williams David          | ×       |        |
| Phone contact              |                      | Harry Thomas            | ×       |        |
|                            | Aud person           | Williams David          | ×       |        |
| Blood sample               | + Add person         | Wing Charlie            | ×       |        |
| Urine sample               | + Add person         | Wing Charlie            | ×       |        |
| ECG                        | + Add person         | Wing Charlie            | ×       |        |
| Chest X-Ray                | + Add person         | Harry Thomas            | ×       |        |

在«限制»菜单项,您可以做病人访问规划时,制定本记录的人数限制(如:本手续的病人一天不能超

过1/2人,或者选择在一周固定的几天):

| General Schedule Personnel Procedures Local Limitation Forms & Docs Finance |                              |   |  |  |  |  |  |  |  |  |  |
|-----------------------------------------------------------------------------|------------------------------|---|--|--|--|--|--|--|--|--|--|
| Study: DTI589125 New drug clinica                                           | < Back                       |   |  |  |  |  |  |  |  |  |  |
| Procedure                                                                   | Limit                        |   |  |  |  |  |  |  |  |  |  |
| Visit on site + Add lin                                                     | it Subjects per day: 1       | × |  |  |  |  |  |  |  |  |  |
| Phone contact + Add lin                                                     | it                           |   |  |  |  |  |  |  |  |  |  |
| Blood sample (+ Add lin                                                     | Day of week: Mon Tue Wed Thu | × |  |  |  |  |  |  |  |  |  |
| Urine sample                                                                | Day of week: Mon Tue Wed Thu | × |  |  |  |  |  |  |  |  |  |
| ECG 🔶 Add lin                                                               | lit                          |   |  |  |  |  |  |  |  |  |  |
| Chest X-Ray (+) Add lin                                                     | Subjects per day: 2          | × |  |  |  |  |  |  |  |  |  |

**用«表单与文件»菜单项**,您可以在全团队同一的储库中保存本研究记录所有相关的文件(如原始 文件的表单,备注)。

**«财务»菜单项,**启动后,可以管好对员工进行访问的加成。本菜单项可以指定计算的货币(在我们 中心有多种货币),每次访问,每次手续和每个负责员工的加成。另外,可以创建于控制自由支 配的支出,对某一个员工或者随便的:

| General Schedule Personnel Procedures Local Limitation Forms & Docs Finance |                          |                                         |  |  |  |  |  |
|-----------------------------------------------------------------------------|--------------------------|-----------------------------------------|--|--|--|--|--|
| Study: DTI589125 New drug clinical trial                                    |                          |                                         |  |  |  |  |  |
| Visit / Procedure                                                           | Personnel                | Cost, [EUR]                             |  |  |  |  |  |
|                                                                             | Visit: -2 / Prescreening |                                         |  |  |  |  |  |
| Visit on site                                                               | Williams D.              | 150.00                                  |  |  |  |  |  |
| Blood sample                                                                | Wing C.                  | 25.00                                   |  |  |  |  |  |
| Urine sample                                                                | Wing C.                  |                                         |  |  |  |  |  |
| ECG                                                                         | Wing C.                  | 25.00                                   |  |  |  |  |  |
| Chest X-Ray                                                                 | Harry T.                 | 45.00                                   |  |  |  |  |  |
| Total:                                                                      | + Additional expense     | Visit cost (min-max)<br>245 - 245 [EUR] |  |  |  |  |  |
| Visit / Procedure                                                           | Personnel                | Cost, [EUR]                             |  |  |  |  |  |
|                                                                             | Visit: -1 / Screening    |                                         |  |  |  |  |  |

### 3. 添加病人及病人信息库

在«病人»菜单可以进行参与临床检验的病人信息库。任何用户可以添加新的病人,要点击«新病人»:

| filter  |                    |      | Search           | 2 Refresh + New | Patient | Export PDF |
|---------|--------------------|------|------------------|-----------------|---------|------------|
| ID      | Surname (Initials) | Name | DOB              | Status          | Edit    | Schedule   |
| 50063   | LVL                |      | 1982 Jan 01 (35) | DTI589125       |         |            |
| 78101   | PLO                |      | 1936 Jan O1 (81) | DTI589125       |         |            |
| 52389   | IAF                |      | 1974 May 03 (42) | DTI589125       |         |            |
| 789548  | TIL                |      | 1956 Jan O1 (61) | SKR-032         |         |            |
| 998777  | WSQ                |      | 1967 Sep 07 (49) | TRI001          |         |            |
| 3854714 | IVS                |      | 1984 Jan 03 (33) | SKR-032         |         |            |
| 854723  | KKL                |      | 1965 Mar 25 (52) | TRIO01          |         |            |
| 74125   | LVB                |      | 1938 May 05 (78) | DTI589125       |         |            |
| 4512    | PTT                |      | 1974 Apr 07 (43) | SKR-032         |         |            |
| 347851  | LLV                |      | 1978 Dec 03 (38) | TRIO01          |         |            |

填写病人的个人信息后 (有需要时可以用匿名病人的个人信息 – 如只用姓名的首字母和出生日期

或者个体号),补充菜单项出现:

| General Health Studies Comments Expo |            |           |        |  |  |  |  |  |
|--------------------------------------|------------|-----------|--------|--|--|--|--|--|
| ID 5006                              | 3 LVL      |           | < Back |  |  |  |  |  |
| ID                                   | 50063      | Address   |        |  |  |  |  |  |
| Surname<br>(Initials)                | LVL        | Phones    |        |  |  |  |  |  |
| Name                                 |            | E-mail    |        |  |  |  |  |  |
| Mid. name                            |            | Relatives |        |  |  |  |  |  |
| Date of birth                        | 1982-01-01 | Remarks   |        |  |  |  |  |  |
| Sex                                  | Male ~     |           |        |  |  |  |  |  |

在**《诊断》菜单项**病人的病史记下来。添加新的记录和填写诊断的部分时,在MKB-10进行重合搜索,所有的重合而展示的。同时可以在诊断填写自己的正文,不使用MKB-10指南。使用MKB-10指南的代码让制定统一标识的诊断,这样可以简化有需要诊断病人的搜索:

| General Health           | Studies Comments                                                                                                    |                      |         | + Add | Health |  |
|--------------------------|----------------------------------------------------------------------------------------------------|----------------------|---------|-------|--------|--|
| ID 50063 LVL             |                                                                                                    |                      |         |       | < Back |  |
| Diagnosis / Condition    |                                                                                                    | Start diagnosis date | Details | Edit  | Delete |  |
| III - Hypertensive heart | III - Hypertensive heart disease 2007-09-01 II-III                                                                       |                      |         |       |        |  |
| E11 - Non-insulin-depen  | dent diabetes mellitus                                                                                                   | 2001-01-01           |         |       | ×      |  |
| Additional Information   |                                                                                                    |                      |         |       |        |  |
|                          |                                                                                                    |                      |         |       | Save   |  |
| Diagnosis / Condition    | Anaem                                                                                                    |                      |         |       |        |  |
| Start diagnosis date     | D46.0 - Refractory anaemia without ringed sideroblasts, so stated<br>D46.1 - Refractory anaemia with ringed sideroblasts |                      |         |       | Í      |  |
| Diagnosis details        | D46.2 - Refractory anaemia with excess of blasts                                                                         |                      |         |       |        |  |

在«记录» 菜单项某病人所有参与的研究经历而显示,可以点击进去这病人的访问日程:

| General Health Studies Comments |            |   |                        |  |  |  |
|---------------------------------|------------|---|------------------------|--|--|--|
| ID 50063 LVL                    |            |   |                        |  |  |  |
| Study                           | Subject ID |   | Status                 |  |  |  |
| DTI589125                       | 101201     | i | Enrolled on 2017-01-30 |  |  |  |

«备注»菜单项的目的是保存病人有关的任意笔记,在这些笔记中有搜索的功能。

按病人名单可以寻找与选择参研究的与者。

| ilter          |                                      |         | C                                                | Search 3 Refresh    | ) New Patient | Export 🖻      |
|----------------|--------------------------------------|---------|--------------------------------------------------|---------------------|---------------|---------------|
| Advanced       | d Search                             |         |                                                  |                     | Clear S       | earch         |
| Age from       | Age to Sex Select sex                | Comment |                                                  |                     |               |               |
| Diagnosis      |                                      | Di      | agnosis Details                                  |                     |               |               |
|                |                                      |         |                                                  |                     |               |               |
| Days from last | st trial Study                       |         | Remarks                                          |                     | Sear          | rch           |
| Days from last | it trial Study                       |         | Remarks                                          |                     | Sear          | rch           |
| Days from last | it trial Study                       | Name    | Remarks                                          | Status              | Sear          | rch<br>Schedu |
| Days from last | tt trial Study Sumame (Initials) FDL | Name    | Remarks           DOB           1956 May 09 (60) | Status<br>DTI589125 | Edit          | rch<br>Schedu |

### 4. 在研究,访问日程注册病人

添加病人后可以把他注册在某个研究,通过病人名单或病人卡可以选择。

| ID                    | Surname (Initials)        | Name | DOB              | Status         | Edit   | Schedule     |
|-----------------------|---------------------------|------|------------------|----------------|--------|--------------|
| 875412                | FDL                       |      | 1956 May 09 (60) | DTI589125      |        | iii          |
| 458957                | KLT                       |      | 1983 Jan 01 (34) | Available      |        |              |
|                       |                           |      |                  |                |        |              |
| General Heal          | th Studies Comments       |      |                  | Remove Patient | Enroll | oort PDF PDF |
| ID 45895              | 7 KLT                     |      |                  |                |        | < Back       |
| ID                    | 458957                    |      | Address          |                |        |              |
| Surname<br>(Initials) | Surname<br>(Initials) KLT |      |                  |                |        |              |
| Name                  |                           |      | E-mail           |                |        |              |

在注册研究对话框中需要选研究,研究者,放人日期。可用病人访问日程的预览:

| Enroll patient | >           |
|----------------|-------------|
| ID:            | Name:       |
| Date of birth: |             |
| Study          |             |
| TRIO01         | •           |
| Investigator   |             |
| Dow John       | •           |
| ICF Date       |             |
| 2017-04-14     |             |
|                |             |
| Draview cebe   | dulo Eproll |

在研究注册病人后,他的访问日程根据记录的要求与访问窗口而形成,先到随机化的时刻,进行 随机化后到研究结束

| KLT 1983 Jan 01 (Age                  | e: 34)                                |                                 | Preview      | + Add visit  | Randomize        | Screen Fail Export PDF PDF |  |              |                  |
|---------------------------------------|---------------------------------------|---------------------------------|--------------|--------------|------------------|----------------------------|--|--------------|------------------|
| Study: DTI589125 Patient ID in Study: |                                       | Comments:                       |              |              |                  | Save                       |  |              |                  |
|                                       |                                       | Visits                          |              |              |                  | Procedures                 |  |              |                  |
| № / Name                              | Day / Window                          | Planned date / Window           | Actual day   | Status       | Procedure        | Person                     |  |              |                  |
|                                       |                                       |                                 |              |              | Visit on site    | Williams David $\sim$      |  |              |                  |
|                                       |                                       |                                 |              |              | Blood sample     | Wing Charlie 🗸 🗸 🗸         |  |              |                  |
| -2 / Prescreening                     | -2 w (+5 -5)                          | -2 w (+5 -5)                    | -2 w (+5 -5) | -2 w (+5 -5) | 2017-04-14       | -14                        |  | Urine sample | Wing Charlie 🗸 🗸 |
|                                       |                                       |                                 |              |              | ECG              | Wing Charlie $\sim$        |  |              |                  |
|                                       |                                       |                                 |              |              | Chest X-Ray      | Harry Thomas $\sim$        |  |              |                  |
| -1 / Screening                        | -1 w (+4 -4)                          | 2017-04-21<br>(17 Apr - 25 Apr) | -7           | ×            | Visit on site    | Williams David $\sim$      |  |              |                  |
|                                       |                                       |                                 |              |              | Visit on site    | Williams David $\sim$      |  |              |                  |
| 1 / Randomization                     | andomization 1 d (+0 -0) 💼 2017-04-28 | 1                               |              | Blood sample | Wing Charlie 🗸 🗸 |                            |  |              |                  |
|                                       |                                       |                                 |              |              | Urine sample     | Wing Charlie 🗸 🗸           |  |              |                  |

在日程中可以指定病人在本研究的识别号,备注。因为某些原因违反记录或员工限制的手续日期 (超过人数,星期的日无效)以红色突出显示。访问日期可以在窗口内改变:

|        |               |                |   | _ | Ξ       | 201      | 7-04-    | -21     |          |           |                |
|--------|---------------|----------------|---|---|---------|----------|----------|---------|----------|-----------|----------------|
| Status | Procedure     | Person         |   |   | 0       |          | A        | pril 20 | 17       |           | 0              |
|        | Vicit on cito | Williams David | ~ |   | Мо      | Tu       | We       | Th      | Fr       | <b>Sa</b> | <b>Su</b><br>2 |
|        | Blood sample  | Wing Charlie   | ~ |   | 3<br>10 | 4        | 5<br>12  | 6<br>13 | 7        | 8<br>15   | 9<br>16        |
|        | Urine sample  | Wing Charlie   | ~ |   | 17      | 18<br>25 | 19<br>26 | 20      | 21<br>28 | 22<br>29  | 23<br>30       |
|        | 500           | Wing Charlin   | U |   |         |          |          |         |          |           |                |

另外可以改变本手续负责的员工,在某一个访问中或者在所有的访问中。

用鼠标点击在«状态»纵行,访问标记为完成:

| -2 / Prescreening |              |            |     |   | Visit on site | Williams David | ~      |
|-------------------|--------------|------------|-----|---|---------------|----------------|--------|
|                   |              |            |     |   | Blood sample  | Wing Charlie   | ~      |
|                   | -2 w (+5 -5) | 2017-04-14 | -14 | × | Urine sample  | Wing Charlie   | $\sim$ |
|                   |              |            |     |   | ECG           | Wing Charlie   | ~      |
|                   |              |            |     |   | Chest X-Ray   | Harry Thomas   | $\sim$ |

日程可以添加例外的访问(«+»访问按键):

| Add unscheduled visit | $\times$ |
|-----------------------|----------|
| Visit name            |          |
| Retest                |          |
| Personnel             | _        |
| Dow John              | •        |
| 🛗 2017-04-14 Add      |          |

|                   | Visits       |                       |            |        |               | edures         |   |
|-------------------|--------------|-----------------------|------------|--------|---------------|----------------|---|
| № / Name          | Day / Window | Planned date / Window | Actual day | Status | Procedure     | Person         |   |
|                   |              |                       | -14        | ~      | Visit on site | Williams David | ~ |
|                   |              | 2017-04-14            |            |        | Blood sample  | Wing Charlie   | ~ |
| -2 / Prescreening | -2 w (+5 -5) |                       |            |        | Urine sample  | Wing Charlie   | ~ |
|                   |              |                       |            |        | ECG           | Wing Charlie   | ~ |
|                   |              |                       |            |        | Chest X-Ray   | Harry Thomas   | ~ |
| Retest            | -            | 2017-04-15            | -13        | ×      | Dow John      | ~              | × |

## 5. 中心/员工的日程,日历,警告

在 «面板» 菜单,按照记录病人访问的汇总表而显示的。副研究员看见自己病人的计划访问,研究协调员和主研究者可以看见他们制定为研究协调员或主研究者研究的所有病人访问:

| Active studies | Show active patients 2    | 2017-04-14 2017-05 | 5-14      | Site status (PI) | Alerts (PI) Cale | endar A | genda PDF |
|----------------|---------------------------|--------------------|-----------|------------------|------------------|---------|-----------|
| All studies    | Date                      |                    | Study     | Subject          |                  | Visit   | Status    |
| ☐ DTI589125    | 14 Friday<br>April 2017   |                    |           |                  |                  |         |           |
| E SKR-032      |                           | Details            | DTI589125 | KLT              | Nº 🏛             | -2      | ~         |
|                | 15 Saturday               |                    |           |                  |                  |         |           |
| E TST-123      | April 2017                | Details            | DTI589125 | KLT              | N <sup>2</sup>   | 0       | ~         |
| E TST-148      | 1 Manday                  |                    |           |                  |                  |         |           |
|                | April 2017                | Details            | DTI589125 | IAF              | № 342122         | 4       | ×         |
|                |                           | Details            |           |                  |                  |         |           |
|                | 20 Thursday<br>April 2017 |                    | DTI589125 | LVB              | Nº 🔛             | 4       | ×         |
|                | •                         | Details            |           |                  |                  |         |           |

可显示日历式:

|                 |     |                 |                 | Site status     | (PI) Alerts (PI) | Calendar Agenda     |
|-----------------|-----|-----------------|-----------------|-----------------|------------------|---------------------|
| April 2017      |     |                 |                 |                 |                  | Month DE Export PDF |
| Mon             | Tue | Wed             | Thu             | Fri             | Sat              | Sun                 |
| 27              | 28  | 29              | 30              | 31              | 1                | 2                   |
| 3               | 4   | 5               | 6               | 7               | 8                | 9                   |
| 10<br>TST-148   | 11  | 12              | 13              | 14<br>DTI589125 | 15<br>DT1589125  | 16                  |
| 17<br>DT1589125 | 18  | 19              | 20<br>DTI589125 | 21<br>DTI589125 | 22               | 23                  |
| 24              | 25  | 26<br>DTI589125 | 27              | 28<br>DTI589125 | 29               | 30                  |
| 1               | 2   | 3               | 4               | 5               | 6                | 7                   |

# 另外,研究协调员和主研究者可以看见偏离警告(日程偏离,错过的访问)和在中心组的整体状

### 态:

| from to    | Show closed | Site status (PI)                          | Alerts (F | PI) Cal | endar | Agenda |
|------------|-------------|-------------------------------------------|-----------|---------|-------|--------|
| Date       | Personnel   | Alert                                     | Calendar  | Subject | Study | Closed |
| 2017-04-10 | Dow John    | Missed visit for patient: ARL (TST-148)   |           | ß       |       | ×      |
| 2017-03-23 | Dow John    | Missed visit for patient: LVB (DTI589125) |           | ß       |       | ×      |
| 2017-03-20 | Dow John    | Visit out of window: FDL (DTI589125)      |           | ß       |       |        |
| 2017-03-20 | Dow John    | Missed visit for patient: IAF (DTI589125) |           | ß       |       |        |
| 2017-03-20 | Dow John    | Missed visit for patient: ARL (TST-148)   | i         | ß       |       |        |
| 2017-03-20 | Dow John    | Missed visit for patient: FDL (DTI589125) | i         | ß       |       |        |
| 2017-03-20 | Dow John    | Visit out of window: ARL (TST-148)        |           | ß       |       |        |
| 2017-03-15 | Dow John    | Missed visit for patient: FDL (DTI589125) |           | ß       |       |        |
| 2017-03-09 | Dow John    | Missed visit for patient: LVB (DTI589125) | i         | ይ       |       |        |
| 2017-03-07 | Dow John    | Missed visit for patient: LLV (TRIOOI)    |           | ß       |       |        |

|                                                   |       |          | Site status (PI) Alerts (PI) Calendar Agend |
|---------------------------------------------------|-------|----------|---------------------------------------------|
| Active studies (Total / Screen Failed / Finished) |       |          | Active personnel (Studies / Subjects)       |
| Study code                                        | Study | Subjects | Personnel Agenda Subject                    |
| DTI589125 ( 6 / 0 / 0 )                           |       | ይ        | Dow John ( 7 / 11 )                         |
| SKR-032 ( 3 / 0 / 0 )                             |       | ይ        | Williams David ( 3 / 0 )                    |
| TRI001 (3/0/0)                                    |       | ß        | Harry Thomas ( 3 / 2 )                      |
| Tect 1 ( 0 / 0 / 0 )                              |       | ß        | Wing Charlie (4/0)                          |
| RUK-156 ( 0 / 0 / 0 )                             |       | ይ        |                                             |
| TST-123 ( 2 / 0 / 2 )                             |       | ይ        |                                             |
| TST-148 (1/0/0)                                   |       | ይ        |                                             |

从总表可以迅速过渡到病人的账号,他的全部访问,记录。

#### 6. 财务模块

如果在研究记录中启动采取会计功能,某个病人访问标记为完成时,访问负责的员工根据规定的 你目进行加成。在«财务»菜单副研究员可以看见他们参与研究收到所有的加成:

| ( | 2017-04-01 2017-04-30 |                      | My f       | inance Accounting | Payments Extra accruals Export PDF |
|---|-----------------------|----------------------|------------|-------------------|------------------------------------|
|   | Study                 | Debt on [2017-04-01] | Accrued    | Paid              | Debt on [2017-04-30]               |
|   | DTI589125             | 0 EUR                | 160.00 EUR | 110.00 EUR        | 50 EUR                             |
|   | Total                 | 0 EUR                | 160.00 EUR | 110.00 EUR        | 50 EUR                             |

用鼠标点击可以收到加成与支付的详尽解释:

| Γ | Study: DTI589125 Currency: | Study: DTI589125 Currency: EUR            |            |            |  |         |  |  |  |
|---|----------------------------|-------------------------------------------|------------|------------|--|---------|--|--|--|
|   | Date                       | Action                                    | Sum, [EUR] | Correction |  | Comment |  |  |  |
|   | 2017-04-14                 | Patient: KLT<br>Visit: -1 / Visit on site | 160.00     | 0.00       |  |         |  |  |  |
|   | 2017-04-14                 | Payment                                   | ( 110.00 ) |            |  |         |  |  |  |
|   |                            | Balance for the period                    | 50 E       | UR         |  |         |  |  |  |

研究协调员和主研究者有权看见中心所有参与研究员工的加成信息,以及付出人员的部分,登记 补充的加成,修改信息:

| 2017-04-01 2017-04-30 | By study By personnel | My fi      | nance Accounting  | Payments Extra accruals Export PDF |
|-----------------------|-----------------------|------------|-------------------|------------------------------------|
| Study                 | Debt on [2017-04-01]  | Accrued    | Paid              | Debt on [2017-04-30]               |
| DTI589125             | 0 EUR                 | 405.00 EUR | <u>110.00 EUR</u> | 295 EUR                            |
| Dow J.                | 0 EUR                 | 160.00 EUR | 110.00 EUR        | 50 EUR                             |
| Williams D.           | 0 EUR                 | 150.00 EUR | 0 EUR             | 150 EUR                            |
| Wing C.               | 0 EUR                 | 50.00 EUR  | 0 EUR             | 50 EUR                             |
| <u>Harry T.</u>       | 0 EUR                 | 45.00 EUR  | 0 EUR             | 45 EUR                             |
| Total                 | 0 EUR                 | 405.00 EUR | 110.00 EUR        | 295 EUR                            |

### 在这个部分通过鼠标点击可以收到加成与支付的详尽解释,不过这里已经可以修改信息:

| Personnel: Williams | rsonnel: Williams David |                                           |            |            |              |  |  |  |  |
|---------------------|-------------------------|-------------------------------------------|------------|------------|--------------|--|--|--|--|
| Date                | Study                   | Action                                    | Sum        | Correction | Comment      |  |  |  |  |
| 2017-04-14          | DTI589125               | Patient: KLT<br>Visit: -2 / Visit on site | 150.00 EUR | -150.00    | Visit missed |  |  |  |  |
|                     |                         | Balance for the period                    | 0 EU       | IR         |              |  |  |  |  |

在«加成» 部分可以输入所有员工研究后收到加成的数据:

|                 |                     |               | My finance | e Accounting        | Payments Ex | tra accruals Export PDF |
|-----------------|---------------------|---------------|------------|---------------------|-------------|-------------------------|
| 2017-04-01 2017 | -04-30 Select study | • Select pers | onnel •    | Select additional 🔻 |             | + New payment           |
| Study           | Personnel / Expense | Date          | Sum        | Currency            | Comment     | Actions                 |
| DTI589125       | Dow J.              | 2017-04-14    | 110.00     | EUR                 |             | 🖉 🗐 🗙                   |
|                 |                     | Total         | 110        | EUR                 |             |                         |

在«**补充加成**» 部分可以标记在研究过程中获得的所有补充加成的会计(如奖金等):

|               |                     |            | My financ      | Accounting | Payments | Extra accruals Export PDF |
|---------------|---------------------|------------|----------------|------------|----------|---------------------------|
| 2017-04-01 20 | Select study        |            | Select personn | iel 🔻      |          | + Add accrual             |
| Study         | Personnel / Expense | Date       | Sum            | Currency   | Comment  | Actions                   |
| DTI589125     | Harry T.            | 2017-04-14 | 50.00          | EUR        | Bonus    | × = ×                     |
|               |                     | Total      | 50             | EUR        |          |                           |

7. 在我们服务所有的菜单项中有«Export PDF»(PDF导出) 的功能,本功能让形成与打印 报告表格。